# DX スキルサーベイの実施方法

1 (ログイン)をクリックします。

| ■ DX-SKILL 日本語 (ja) ▼                                                                                                    | 。<br>あなたはログインしていません。<br>(ログイン) |
|----------------------------------------------------------------------------------------------------|--------------------------------|
| DXスキルサーベイ (体験版)                                                                                                    |                                |
| ♥ DXスキルサーベイ(体験版)の提供について<br>行政&情報システム掲載を記念して、2024年4月10日よりスキルサーベイシステムの簡易版を体験できるように開放しま<br>能力分析を行うものではなく、問題DBからランダムに20問出題されるだけの内容となっています。<br>本格的なスキルサーベイの利用を希望される方は、お問い合わせフォームよりお申し込みください。 | した。                            |
| コース一覧                                                                                                    |                                |
| <sup>♥</sup> DXスキルサーベイ体験版                                                                                                    |                                |

2 ログイン画面で以下の ID とパスワードでログインしてください。

| iuest_001 • + - ロ<br>編集 表示 | ×                | (※小文字gではじまります)        |
|----------------------------|------------------|-----------------------|
|                            | (j)              |                       |
| 001                        |                  | パスワード<br>Guest_001    |
| 9 文字 100% Window           | UTF-8            | (※大文字 G で始まります)       |
|                            | 9 文字 100% Window | 9文字 100% Windov UTF-8 |

3 [サイトホーム]をクリックして[DX スキルサーベイ体験版]をクリックします。

| ፼ ダッシュボード<br><b>☆ サイトホーム</b> | DXスキルサーベイ(体験版)                                                                                         |
|------------------------------|----------------------------------------------------------------------------------------------------|
| 🏙 カレンダー                      |                                                                                                    |
| 🗋 プライベートファイル                 | ₹1 DXスキルサーベイ(体験版)の提供について                                                                               |
| ☞ マイコース                      | 行政&情報システム掲載を記念して、2024年4月10日よりスキルサーベイシステムの簡易版を体験できるように開放しま                                              |
| re DXSS                      | 0人。<br>能力分析を行うものではなく、問題DBからランダムに20問出題されるだけの内容となっています。<br>本格的なスキルサーベイの利用を希望される方は、お問い合わせフォームよりお申し込みください。 |
|                              | コース一覧<br><sup> <sup> </sup> DXスキルサーベイ体験版 </sup>                                                        |

4 DX スキルサーベイ (演習) をクリックします。

| DX <b>スキルサーベイ体験版</b><br>ダッシュボード / マイコース / DXSS |
|------------------------------------------------|
| DXスキルサーベイ                                      |
| DXスキルサーベイの出題範囲や仕組みを説明したものです<br>VXスキルサーベイ(演習)   |

※DX スキルサーベイとは(説明)については、興味がある方はご覧ください。

## 5 [もう一度受験する]をクリックします。

| DXX1    | キルサーベイ (演習)                        |             |      |  |
|---------|------------------------------------|-------------|------|--|
| 制限時間:5分 |                                    |             |      |  |
|         | 評定方法: 最高                           | 評点          |      |  |
| あなたの    | の前回の受験概要                           |             |      |  |
| 受験      | 状態                                 | 評点 / 100.00 | レビュー |  |
| 1       | 終了<br>送信日時 2024年 04月 9日(火曜日) 08:52 | 0.00        | レビュー |  |
|         | 最高評点: 0.00 / 100.00                |             |      |  |
|         | もう一度受験                             | する          |      |  |

## 6 時間制限が表示されます。[受験を開始する]をクリックします。

| 受験を開始す | 3                                                                                                    | ×                             |
|--------|----------------------------------------------------------------------------------------------------|-------------------------------|
| 時間制限   | あなたの受験には5分の時間制限があります。<br>験を開始した時点からタイマーがカウントダウン<br>ます。タイマーは途中で停止できません。あなた<br>間内に受験を終了する必要があります。本当に今<br>してもよろしいですか? | あなたが受<br>を開始し<br>は制限時<br>から開始 |
|        | 受験を開始する キャンセル                                                                                                    |                               |

## 7 5問ごとに[次のページ]をクリックして進みます。

| 未解答<br>最大評点 5.00<br>や 問題にフラグ<br>を付ける | 用することで、データの追加や更新を安全に行うこと<br>ができる。<br>O a. コミット/ロールバック<br>O b. セーブ/アンドゥ<br>O c. エクスポート/インポート<br>O d. スナップショット/リストア<br>O e. バックアップ/リカバリ |
|--------------------------------------|----------------------------------------------------------------------------------------------------|
| ◄ DXスキルサ<br>ベイとは(説明                  | ケー<br>テー<br>月)<br>ジャンプ キ                                                                                                    |

8 20問全てに回答したら[テストを終了する]をクリックします。

| 最大評点 5.00<br>ド 問題にフラグ<br>を付ける | 」ルの種類を表す部分のことを何というでしようか!<br>○ a. HTTP |
|-------------------------------|---------------------------------------|
|                               | O b. URL                              |
|                               | O c. FTP                              |
|                               | O d. SMTP                             |
|                               | ○ e. SSL                              |
|                               |                                       |
| 前のページ                         | テストを終了する…                             |

9 [すべての回答を送信して採点待ちにする]をクリックします。

|            | 受験に戻る                                |
|------------|--------------------------------------|
|            | 残り時間 0:04:04                         |
| この受験は 2024 | 年 04月 9日(火曜日) 08:55 までに送信される必要があります。 |
|            | すべての解答を送信して採点待ちにする                   |
|            |                                      |

10 確認画面で[すべての回答を送信して採点待ちにする]をクリックしてください。

| 確認                         |                      | ×              |  |
|----------------------------|----------------------|----------------|--|
| 送信した場合、ま<br>答をこれ以上変す<br>ん。 | あなたは今回の受<br>更することはでき | た<br>験の解<br>ませ |  |
| すべての解答を                    | を送信して採点待             | ちにする           |  |
| 4                          | キャンセル                |                |  |

### 11 得点が表示されます。そのままブラウザを閉じて終了してください。

| 開始日時2024年 04月 9日(火曜日) 08:50状態終了完了日時2024年 04月 9日(火曜日) 08:52所要時間1分 40 秒師子0.00 / 100.00                           | DX <b>スキル</b><br>ダッシュボード / マー | レサーベイ体験版<br>イコース / DXSS / DXスキルサーベイ / DXスキルサーベイ ( |
|----------------------------------------------------------------------------------------------------|-------------------------------|---------------------------------------------------|
| 状態       終了         完了目時       2024年 04月 9日(火曜日) 08:52         所要時間       1分40秒         評点       0.00 / 100.00 | 開始日時                          | 2024年 04月 9日(火曜日) 08:50                           |
| 完了日時       2024年04月9日(火曜日)08:52         所要時間       1分40秒         評点       0.00 / 100.00                        | 状態                            | 終了                                                |
| 所要時間         1 分 40 秒           評点         0.00 / 100.00                                                       | 完了日時                          | 2024年 04月 9日(火曜日) 08:52                           |
| <b>評点 0.00</b> / 100.00                                                                                        | 所要時間                          | 1分40秒                                             |
|                                                                                                    | 評点                            | <b>0.00</b> / 100.00                              |

以上です